# DIRECTIONS FOR ZOOM CONFERENCE CALLS

#### <u>What is Zoom?</u>

Zoom is an online platform that allows users to video conference, record sessions, collaborate on projects, and share information.

### Do I Need A Specific Device?

You can use Zoom on any smart phone, tablet, laptop, or desktop computer that is connected to the internet.

#### How Do I Use Zoom?

Zoom is free software that is available to download via the internet or App Store/Google Play. There are directions below for setting up Zoom on a mobile device (smart phone or tablet), as well as on a computer (desktop or laptop).

#### <u>I Need Helpl</u>

If you need help setting up Zoom prior to the meeting or are experiencing technical difficulties during the meeting, you can reach out to Kate Lloyd via text/phone at 315-527-7116 or via phone at 410-997-2459.

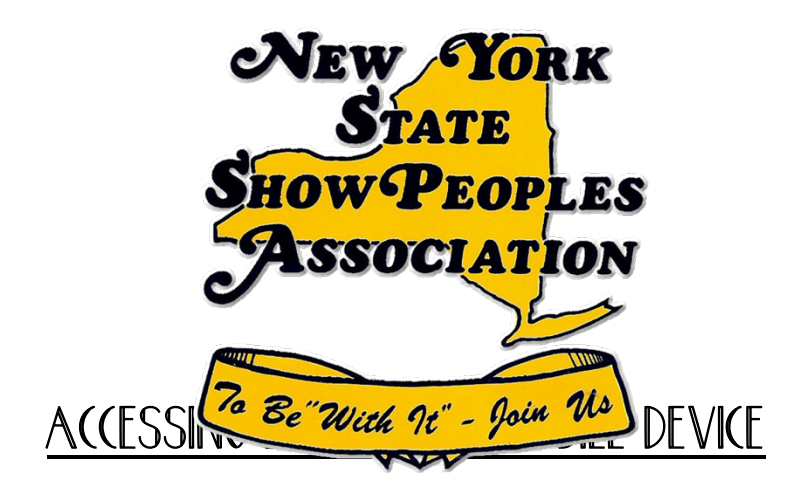

- I. go to the App Store/Google Play on your mobile device
- 2. search Zoom and download (free download)

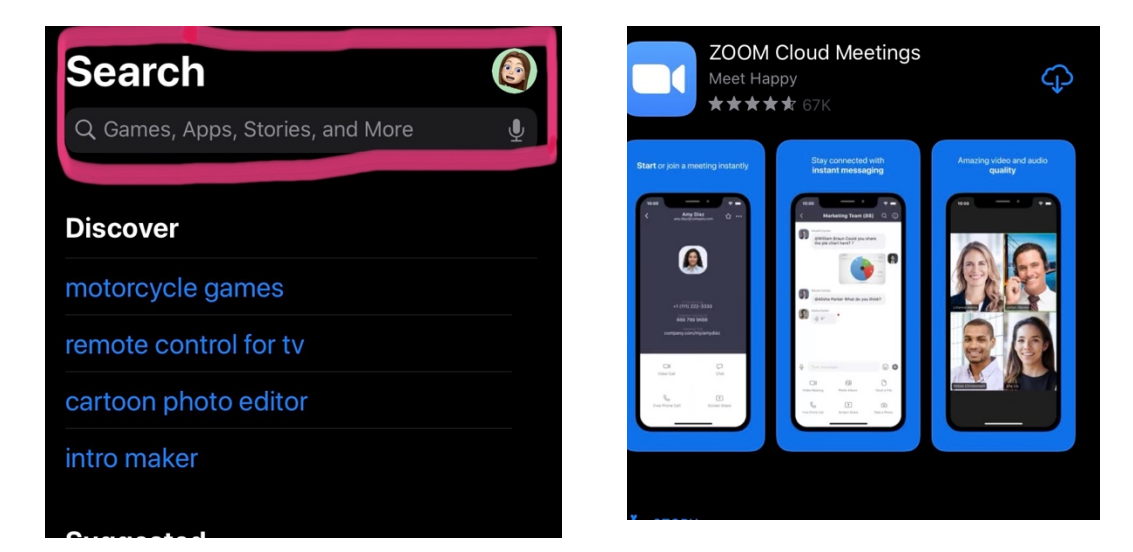

- 3. launch the app by clicking on it
- 4. on the home screen, choose Join Meeting

#### Start a Meeting

Start or join a video meeting on the go

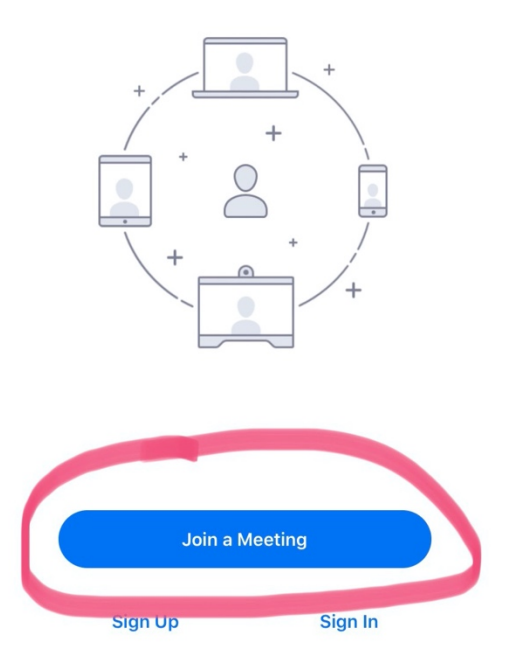

- 5. type the Meeting ID (provided by the meeting host) into the top box
- 6. you can choose to change your name in this box first names are fine and will be displayed during the meeting
- 7. do not adjust the buttons for audio or video unless you are choosing not to participate through either method (it is not mandatory for you to have your video on during the meeting; however, without audio, you will not be able to participate in any way)

| Cancel                         | Join a Meeting                | )                     |
|--------------------------------|-------------------------------|-----------------------|
|                                | 350 890 326                   | 8                     |
|                                | Join with a personal link     | < name                |
|                                | Katie                         |                       |
|                                | Join                          |                       |
| If you received<br>the meeting | an invitation link, tap on th | ne link again to join |
| OIN OPTIONS                    |                               |                       |
| Don't Conne                    | ect To Audio                  | $\bigcirc$            |
| Turn Off My                    | Video                         | $\bigcirc$            |
|                                |                               |                       |

## ACCESSING ZOOM VIA COMPUTER

l. go to <u>www.zoom.us</u>

2. in the upper right hand corner, click on Sign Up

| • | $\rightarrow$ ( | C 🛆 🔒        | zoom.us      |                   |                      |                        |                   |                    |                | ☆ ●         | 🙂   🌘 :  |
|---|-----------------|--------------|--------------|-------------------|----------------------|------------------------|-------------------|--------------------|----------------|-------------|----------|
|   | Apps            | Aaryland IEP | Eearning Wit | h Ms              |                      |                        |                   |                    |                |             |          |
| : |                 |              |              |                   |                      |                        |                   | REQUEST A DEMO     | 1.888.799.9666 | RESOURCES 👻 | SUPPORT  |
|   | ZC              | oom          | SOLUTIONS -  | PLANS & PRICING   | CONTACT SALES        |                        | JOIN A MEETING    | HOST A MEETING 👻   | SIGN IN        | SIGN UP, I  | T'S FREE |
|   |                 |              | ,            | We have developed | resources to help yo | ou through this challe | nging time. Click | here to learn more | e.             |             |          |
|   | 7               |              | <b>6</b>     |                   |                      |                        |                   |                    |                |             | 9        |

3. in order to create a free account, you can enter your email address (it does not need to be a "work email" as the description says) — or you can log in using your existing Google account or Facebook account

|                             |                                                              | G Sign in with Google              | Welcome to Zoom                                            |
|-----------------------------|--------------------------------------------------------------|------------------------------------|------------------------------------------------------------|
|                             | Sign Up Free                                                 |                                    |                                                            |
| Your worl                   | x email address                                              |                                    | Create your Zoom account with your Facebook account        |
| Zoom is pro<br>of Service a | otected by reCAPTCHA and the Privacy Policy and Terms apply. | Choose an account                  | Kate Llovd                                                 |
|                             | Sign Up                                                      | to continue to Zoom                | kelloyd@gmail.com                                          |
| By signi                    | ng up, I agree to the Privacy Policy and Terms of            |                                    |                                                            |
|                             | Service.                                                     |                                    | Create Account                                             |
|                             | or                                                           | Kate Lloyd<br>kate.lloyd@pgcps.org | By submitting this form, you agree to the Terms of Service |
| G                           | Sign in with Google                                          | Kate Llovd                         |                                                            |
| f                           | Sign in with Facebook                                        | kelloyd@gmail.com                  |                                                            |

4. on the top bar, there is an option to Join A Meeting

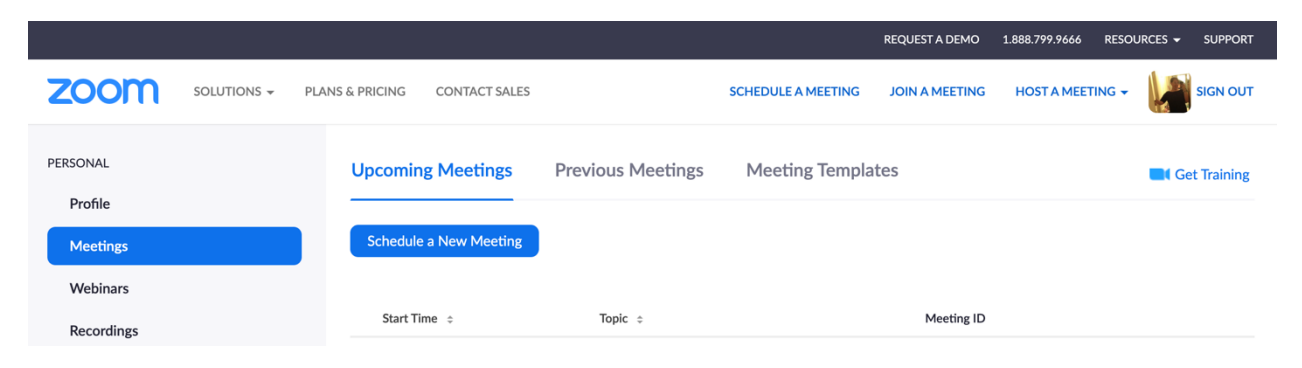

5. enter in the meeting code (provided by the meeting host) and join

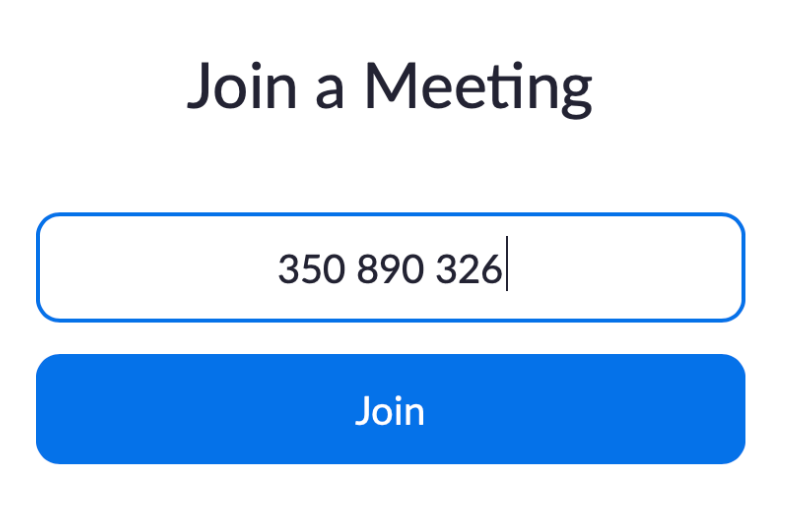

6. if prompted, allow permission for the program to start

| Do you want to allow this page to open "zoom.us"? |        |       |  |  |
|---------------------------------------------------|--------|-------|--|--|
|                                                   | Cancel | Allow |  |  |